## ขั้นตอนการขอใช้รถส่วนกลางคณะรัฐศาสตร์ฯ ผ่านระบบ E-Doc

1. คลิก " สร้างหนังสือ " ดังหมายเลข 1

| Chiang MailUniversity CMU e-I | Documer               | nt              |                                               |              |                    |                |  |
|-------------------------------|-----------------------|-----------------|-----------------------------------------------|--------------|--------------------|----------------|--|
| 🔁 เอกสารเข้า                  | • สร้า                | างหนังสือ       | $\left(\begin{array}{c} 1 \end{array}\right)$ |              |                    |                |  |
| ج เอกสารเผยแพร่               | ราย                   | การเอก          | าสารเข้า                                      |              |                    |                |  |
| 🗻 เอกสารร่าง                  |                       |                 |                                               |              |                    |                |  |
| 🕇 เอกสารส่ง                   | 1136 ເອດສ             | สารเข้า ดูทั้งห | เมดที่ยังไม่ได้เปิด                           | 🕕 รอตรวจ     | /สั่งการ 🧿 ช้อ     | าวาม 💌         |  |
| 🔊 ค้นหา                       | <mark>รับเมื่อ</mark> | เดือน มีเ       | มาคม 2566 🗸                                   | แสดง ราย     | การที่ยังไม่ทราบ 💊 | ຈຳນວນ 20 ລຸບັບ |  |
| 🧟 เอกสารในแฟ้ม                | 🗎 ລນ 《                | เลือกรายการเ    | อกสารที่ต้องการลบแ                            | ล้วคลิก "ลบ" |                    |                |  |
| 🛍 ออกรายงาน 💷 🗸               | <mark>เลือก</mark>    | สถานะ           | เลขที่หนังสือ <i>/</i>                        | ′ประเภท      | เลขที่รับ          | เรื่อง         |  |

2. คลิกเลือกหมายเลข 2 " ขออนุญาตใช้รถส่วนกลาง " ดังภาพ

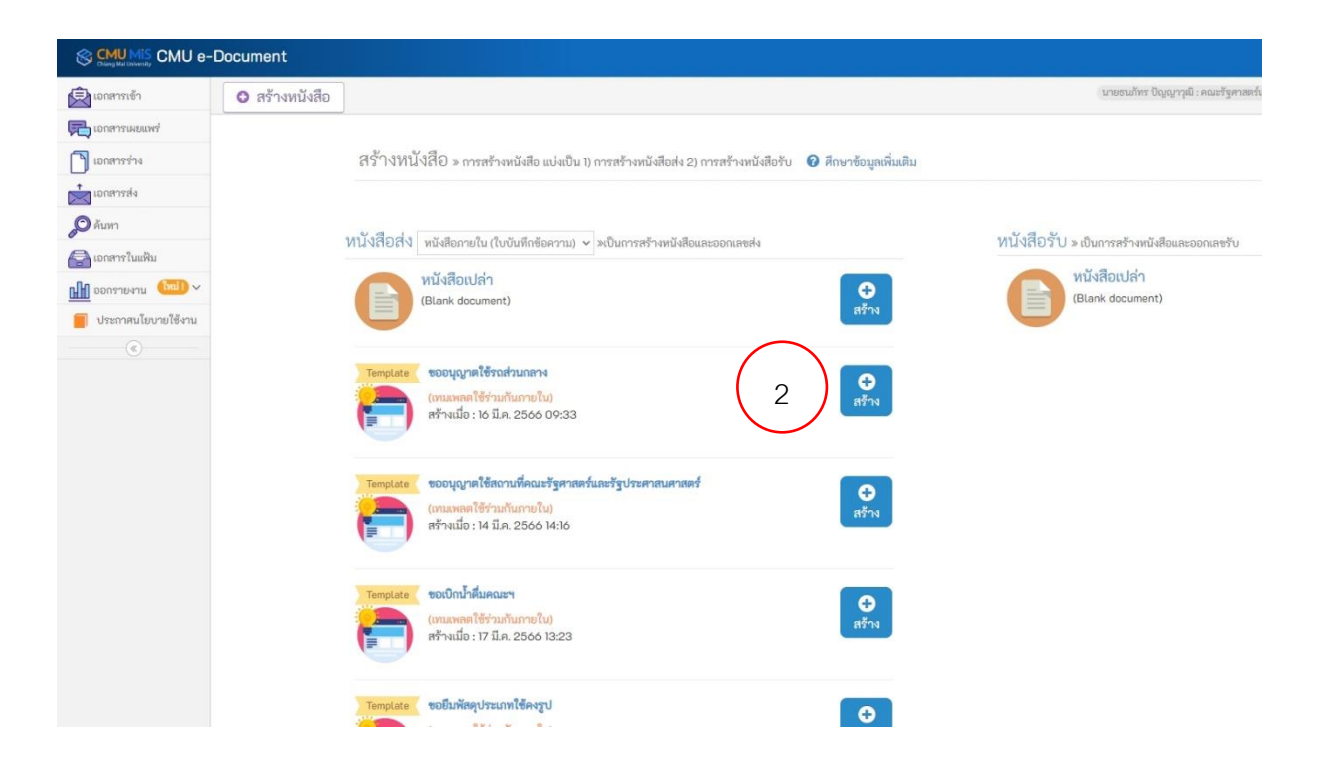

 คลิกเครื่องหมายถูกช่อง " หนังสือภายใน" ดังหมายเลขที่ 3 และคลิก " บันทึกการตั้งค่า "ดัง หมายเลข 4 และคลิก " ขั้นตอนถัดไป" ดังหมายเลข 5

| 🔁 เอกสารเผยแพร่      |                                   | <ol> <li>) พื้นค่า 2) กรอกราชสมเบียด 3) กระบานการตราจสอบ/สั่งการ/ลงนาม 4) แข้งสิ้น ส่งถึงผู้รับ</li> </ol>                                            |
|----------------------|-----------------------------------|----------------------------------------------------------------------------------------------------|
| 🕤 เอกสารท่าง         | หนังสือภายใน » รรสราสล 115111-4ED | 484                                                                                                    |
| tonansala            | 5                                 | unanitidadition O                                                                                                    |
| <b>O</b> ลันหา       | ตั้งคำหนึ่งสือ                    | 🖉 หนังสือกายใน                                                                                                    |
| 🔁 เอกหารในเห็ม       |                                   | ่ แบบหนึ่งสือนั้นสีกาสนองาน                                                                                                    |
| 🚻 ออกรายงาน 💷 🗸      |                                   |                                                                                                    |
| 📒 ประกาศนโยบายใช้งาน |                                   | ขึ้นความเร็ว ปกติ 🗸 ขึ้นความสับ ปกติ 🗡 🗌ติดควมอกสาร                                                                                                   |
| (6)                  |                                   | ราสัยข้างอิงเอกสารก่อนหน้า (ถ้ามี) 🙃 ตัวอย่าง                                                                                                    |
|                      |                                   | ระบุราโลย้างอิง เครางสอบ                                                                                                    |
|                      |                                   | ระบุรพัสอ้างอิงที่ออกจากระบบ ใช้ในการคลิกเพื่อเปิดดูรายละเอียดเอกสาร                                                                                  |
|                      |                                   | ค้าท่ายในการสันกา หรือ Kayward (ด้ามี)<br>Kayward (สีตัวรัส) เรือกำลังกา หรือกำลอิบายตั้งได้สัตน์ สั่งการีเด่าสี่รากว่าอีสามมาหนึ่งสืบเดี่ยวางสนเอียด |
|                      |                                   | $\bigcirc$                                                                                                    |
|                      |                                   | พิย์ใช้ค หากมีพรายคำให้เริ่มคำด้วยข่องว่าง (space) เช่น KM อบรรม 4 5                                                                                  |
|                      |                                   | **เอกสารนี้ ต้องการออกเลขของปี พ.ศ. 2566 🗸 **                                                                                                    |
|                      |                                   | (หากด้าวเลือกไม่มีอิที่ต้องการ ให้ทำการสิ้นค่าและก่อน)                                                                                                |
|                      |                                   | 🖺 บันทึกการตั้งค่า 🛛 ซันตอนถัดไป »                                                                                                    |
|                      |                                   |                                                                                                    |

- กรอกข้อมูลส่วนหัวของหนังสือ หมายเลข 6 "ส่วนงานที่สังกัด " ในส่วนของหมายเลข 7 แบ่งเป็น 2 กรณีดังนี้
  - 1. กรณีเดินทางภายในอำเภอเมืองเชียงใหม่ ให้เรียน " เลขานุการคณะ "
  - 2. กรณีเดินทางภายนอกอำเภอเมืองเชียงใหม่ ให้เรียน " รองคณบดีฝ่ายบริหาร "

| <u>]</u> แบบหนังสือภายใน |                                 |
|--------------------------|---------------------------------|
| ส่วนหัวของหนังสือ        |                                 |
| $\frown$                 | บันทึกข้อความ                   |
| 6 ส่วนงาน                | คณะรัฐศาสตร์และรัฐประศาสนศาสตร์ |
| ที่                      |                                 |
| เอกสารลงวันที่           | 21 👻 มีนาคม 👻 2566 🗸            |
| เรื่อง                   | ขออนุญาตใช้รถส่วนกลาง           |
| (7) เรียน                |                                 |

5. กรอกแบบฟอร์มขอใช้รถในหมายเลข 8 ในครบถ้วน

| ารุณาจัดค่าหน้ากระดาษ ย่อหน้า<br>มต์ ชิดช้าย-ชวา ตามความเหมาะ<br>สมของเนื้อหา | Monopole     Monopole     Mono |  |  |  |  |  |  |
|-------------------------------------------------------------------------------|----------------------------------------------------------------------------------------------------|--|--|--|--|--|--|
|                                                                               | ท้าพเจ้า ตำแหน่ง                                                                                                    |  |  |  |  |  |  |
| $\frown$                                                                      | สังกัดมีความประสงค์ขอใช้รถ                                                                                                    |  |  |  |  |  |  |
|                                                                               | ส่วนกลางยี่ห้อ Mitsubishi เลขทะเบียน ขข3494 เซียงใหม่ เพื่อ                                                                                                    |  |  |  |  |  |  |
|                                                                               | ในวันที่โดยมีรายละเอียดดังต่อไปนี้<br>1. ออกเดินทางจากคณะรัฐศาสตร์ฯ                                                                                                    |  |  |  |  |  |  |
| $\sim$                                                                        |                                                                                                    |  |  |  |  |  |  |
|                                                                               | เดินทางไป (โปรดระบุ)น.                                                                                                    |  |  |  |  |  |  |
|                                                                               | เดินทางไป (โปรดระบุ)น.                                                                                                    |  |  |  |  |  |  |
|                                                                               | เดินทางไป (โปรดระบ)น.                                                                                                    |  |  |  |  |  |  |
|                                                                               |                                                                                                    |  |  |  |  |  |  |
|                                                                               | เงานที่ พเอ (เอ มา 20 ขุม)<br>2. ออกเดินทางกลับคณะรัฐศาสตร์ฯ เวลาน.<br>ทั้งนี้ มีผู้ร่วมเดินทาง จำนวนน                                                                                                    |  |  |  |  |  |  |
|                                                                               | 2. ออกเดินทางกลับคณะรัฐศาสตร์ฯ เวลาน.<br>ทั้งนี้ มีผู้ร่วมเดินทาง จำนวนคน ดังนี้<br>1                                                                                                    |  |  |  |  |  |  |
|                                                                               | 2. ออกเดินทางกลับคณะรัฐศาสตร์ฯ เวลาน.<br>ทั้งนี้ มีผู้ร่วมเดินทาง จำนวนคน ดังนี้<br>1                                                                                                    |  |  |  |  |  |  |
|                                                                               | <ol> <li>ออกเดินทางกลับคณะรัฐศาสตร์ฯ เวลาน.</li> <li>ทั้งนี้ มีผู้ร่วมเดินทาง จำนวนคน ดังนี้</li> <li></li></ol>                                                                                                    |  |  |  |  |  |  |
|                                                                               | <ol> <li>ออกเดินทางกลับคณะรัฐศาสตร์ฯ เวลาน.</li> <li>ทั้งนี้ มีผู้ร่วมเดินทาง จำนวนคน ดังนี้</li> <li></li></ol>                                                                                                    |  |  |  |  |  |  |
|                                                                               | <ul> <li>2. ออกเดินทางกลับคณะรัฐศาสตร์ๆ เวลาน.</li> <li>ทั้งนี้ มีผู้ร่วมเดินทาง จำนวนคน ดังนี้</li> <li>1</li></ul>                                                                                                    |  |  |  |  |  |  |
|                                                                               | (ลงชื่อ)                                                                                                    |  |  |  |  |  |  |
|                                                                               | เงินทางเด้บเดงหวะจุงน.     2. ออกเดินทางกลับคณะรัฐศาสตร์ฯ เวลาน.     ทั้งนี้ มีผู้ร่วมเดินทาง จำนวนคน ดังนี้     1                                                                                                    |  |  |  |  |  |  |

 ทำการคลิก " บันทึกรายละเอียดหนังสือ " ดังหมายเลข 9 เสร็จแล้วคลิกหมายเลข 10 " ขั้นตอน ถัดไป " ดังภาพ

|                                                   | Design               | HTML          | Preview         |         |                   |                  |      |                |
|---------------------------------------------------|----------------------|---------------|-----------------|---------|-------------------|------------------|------|----------------|
|                                                   |                      |               |                 |         |                   | $\frown$         |      |                |
|                                                   |                      |               |                 | 🖹 บันที | โกรายละเอียดหนังส | <sub>สือ</sub> 9 |      |                |
| <b>% ไฟล์แนบ (ถ้ามี)</b> กรุณาคลิก <mark>ใ</mark> | )บันทึกรายละเอี      | ยดหนังสือ ก่อ | านแนบไฟล์       |         |                   |                  |      |                |
|                                                   |                      |               |                 | Drag f  | iles to uploa     | ad               | <br> |                |
| รองรับไฟล์ .pdf, .jpg, .jpeg, .pn                 | ıg, .zip, .rar, .doc | docx , .xls,  | Browse<br>.xlsx | h       |                   |                  |      |                |
| คลิกแสดงไฟล์ «กรุณาคลิกแส                         | สดงไฟล์ เมื่อทำกา    | รเลือกไฟล์แล่ | ัว              |         |                   |                  | 10   | ซั้นตอนถัดไป » |

7. คลิกหมายเลข 11 " กำหนดผู้ตรวจสอบ/สั่งการ/ลงนาม " ดังภาพ

| 0 ส               | ร้างหนังสือ                                                                                                    | າະຫະຫມ່າຍ ບັດດູນາຈຸຍີ. ສະດະກັງກ                                                                                           | ารสงรับเลงรัฐประศาสนศาสตร์ งานบริหารทั่วไป หน่วยกายภาพและสั่ง | แบคด้อม 1  |
|-------------------|----------------------------------------------------------------------------------------------------|----------------------------------------------------------------------------------------------------|---------------------------------------------------------------|------------|
| จัดก              | ารข้อมูลรายการหนังสือ หนังสือส่ง » สะละจ 115                                                                                                    | ] ) ตั้งค่า 2) กรอกรรยคณยึงค 3) กระบรนการตรรจสอบ/ได้การ/กงนาน 4) แต่รังสั้น ส่งอิงรู้รับ<br>11-4ED-484                    |                                                               |            |
|                   | ดูด้วอย่างหนังสือ 🖉 แก้ไข 🕹 ออกแลขส่ง                                                                                                    | 🍠 ส่งส่อหน่วยงานกายนอก (บ้างถึงหนึ่งสือฉบัตนั้)                                                                           |                                                               |            |
| ชั้นควา<br>ติดตาม | ามเร็ว ปกติ ขั้นความลับ ปกติ<br>แขกสาร ไม่ติดตาม                                                                                                    | ดำช่วยในการค้นหา                                                                                                    |                                                               |            |
| บบหนัง            | เสือที่ได้งาน > 6 ทำความเข้าใจการกำหนดผู้ตรวจสอบ/สังการ (คลิก)<br>- โด้มาคนต่อตั้ง เรือ อี่วา เออร์นี้ด้างออร์ต่อตั้งก่อานหน้อ <b>เดือน</b> เต ถือ อี่วามอ | กลี่เป็นแนะรักษาแสด้าน เสียงการหาย เพื่อการ - <b>สาหันเรีย</b> น อีก ซึ่งแนะกลามีการรักษาและเป็นเรียน                     |                                                               |            |
| ลำดับ             | สุดาทางและเทษ ทยายยุงการกรายเอาสารสารอากอากอากา ( พูเการแต่ ทยายยุงกา<br>เรื่อง                                                                            | กระดบคระการและ เหต่อสู่หว่างของว่าสะการ <b>, สาพอสู่รับ</b> พย่างอยู่จุฬสลากูกการและเอนดูรับ                              |                                                               | ສນ         |
| 1                 | 🖿 เบบหนังสือกายใน<br>(ไม่มีชื่อเรื่อง) - หนังสือกายใน                                                                                                    |                                                                                                    | 11 + กำหนดดู้ตรวจสอบ/สีงการ/ลงบาน                             | <b>B</b> • |
|                   | ไม่มีช้อมูด                                                                                                    |                                                                                                    |                                                               |            |
| ฟล์แนบ<br>อริบาย  | <ul> <li>Ø ศึกษาข้อมูลต้องสืบ</li> </ul>                                                                                                    |                                                                                                    | 🕈 ส่งหนังสือตามสำคับ 🛛 🕇 ส่งหนังสีอ                           | อทุกทำเ    |
|                   |                                                                                                    | คลิก "แล้จสั้นกระบวนการ" เมื่อกระบวนการตรวจสอบ/สั่งการ/ลงนาน เรียบร้อยแล้ว <mark>(ไม่สามารถแก้ไขหนังสือได้อีก</mark> )» 🥑 | เสร็จสิ้นกระบวนการ 🛛 🕇 กำหนดผู้รับปะ                          | ลายทาง     |
|                   |                                                                                                    |                                                                                                    |                                                               |            |

- 8. กรอกชื่อผู้ปฏิบัติหน้าที่ดังหมายเลข 12 โดยให้ใส่ชื่อผู้ปฏิบัติหน้าที่ทั้งหมดจำนวน 3 คน ดังนี้
  - 1. นายธนภัทร ปัญญาวุฒิ
  - 2. นายชัยตรี ศรีใจ
  - 3. นายสารัตถ์ ขัตติยะ

ในหัวข้อวัตถุประสงค์ให้เลือก " พิจารณาและส่งต่อ " ดังหมายเลข 13 เสร็จแล้วทำการแล้วคลิก " บันทึก " ดังหมายเลข 14

|       | 🕑 กำหนดผู้ตรวจสอบ/สั่งการ/ลงนาม                                                              | ×   |
|-------|----------------------------------------------------------------------------------------------|-----|
| I     | ชื่อผู้ตรวจสอบ/สั่งการ/ลงนาม 12                                                              |     |
| สอ้าง | ธนภัทร ปัญญาวุฒิ                                                                             |     |
|       | ตำแหน่ง ไม่ระบุ                                                                              |     |
|       | วัตถุประสงค์ เพื่อพิจารณาและส่งต่อ 🗸 ตรวจสอบ/ดำเนินการ 🗙<br>อธิบาย 🕜 ศึกษาข้อมูลเพิ่มเติม 14 |     |
| คือ   | 🗸 บันทึก                                                                                     | ปิด |

 โดยเมื่อทำเสร็จขั้นตอนจะแสดง " ลำดับผู้รับ " ดังหมายเลข 15 แล้วให้ทำการคลิกเลือก " ส่ง หนังสือทุกท่าน " ดังหมายเลข 16

| 1 | แบบหนังสือภายใน<br>(ไม่มีชื่อเรื่อง) - หนังสือถายใน                                                         | (15)                  |                                        |             |                           |                        |                                | 🗎 ลบ |
|---|----------------------------------------------------------------------------------------------------|-----------------------|----------------------------------------|-------------|---------------------------|------------------------|--------------------------------|------|
|   | (magning) - heating to the                                                                                  |                       | _                                      |             |                           |                        | 💠 กำพบอผู้ตราจสอบ/สิ่งการ/ลงมา | u    |
|   | ម្មីត់រ                                                                                                    | ลำดับผู้รับ           | วัตถุประสงค์                           | สถานะผู้ส่ง | <mark>สถานะผู้</mark> รับ | ข้อความตรวจสอบ/สั่งการ |                                |      |
|   |                                                                                                    | ນາຍຮນກັກຮ ປັດເດົາວຸໜີ | เพื่อพิจารณาและ<br>ส่งต่อ<br>® ตราจสอบ | sails       |                           |                        |                                | ]    |
|   | ผู้ส่งตามสำคับ : นายธนกัทร ปัญญาวุฒิ<br>ผู้กำทนด : นายธนกัทร ปัญญาวุฒิ<br>บันทึกเมื่อ : 20 มี.ค. 2566 14:45 | นายชัยดรี ครีใจ       | เพื่อพิจารณาและ<br>ส่งต่อ<br>👁 ตรวจสอบ | TON         |                           |                        | (चि का                         | D    |
|   | (3) ผู้ส่งตามสำคับ : นายชัยครี ครีใจ<br>ผู้กำหนด : นายชนกัทร ปัญญาภูมิ<br>บันทักเมื่อ : 20 มี.ค. 2556 14:46 | นายสารัตถ์ ขัดดียะ    | เพื่อพิจารณาและ<br>ส่งต่อ<br>👁 ตราจสอบ | rati        |                           |                        |                                |      |

 เมื่อเสร็จสิ้นขั้นตอนดังกล่าว ให้รอจนกว่าเจ้าหน้าที่ผู้ปฏิบัติงานดำเนินการตามลำดับจนเสร็จ ขั้นตอน จะมีหนังสือตอบกลับไปยังผู้ขอใช้รถ